# How to Manage Spam Through Email

As you may have noticed, you now receive a Junk Email Summary Report when the system has flagged an incoming email as likely spam. You are able to manage almost all your junk mail with the Junk Mail Summary Report alone. I have included basic instructions on how to manage junk mail at the bottom of this email. They will show you how to manage email through the Junk Mail Summary Report or if you want to log on to your Junk Box on the SonicWALL appliance itself.

Remember if you get an email that goes into your inbox that is spam, you can report it by just forwarding that email to spam@umary.edu.

### **Technology** Department University of Mary

# **University of Mary's Spam Solution**

Spam is a growing problem worldwide. Spam causes productivity loss, network traffic, vast amount of corporate resources to be consumed and valuable server space to be lost. To combat this problem, University of Mary uses SonicWALL as a solution.

SonicWALL offers two useful features:

- A regular (weekly, daily, hourly, etc.) junk e-mail summary that allows users to recover any • messages falsely marked as spam.
- The ability for an individual user to manage their spam settings.

# **How SonicWALL Works**

- All incoming e-mail messages are directed to the SonicWALL Server, where they are scanned according to the spam filter settings.
- E-mails not considered spam, or that is on an individual users allowed list, are automatically forwarded to the MS Exchange Server, processed and moved to your email account.
- Messages exceeding the spam threshold are blocked on the SonicWALL server.

As many of you may have already noticed you have a new email (Junk Box Summary) appearing in you inbox.

The Junk Box Summary e-mail message that is delivered to your Outlook Inbox contains a listing of spam that is in your Junk Box. For most purposes you can manage all your spam from this email. To view a message, click on the View link. To have the message delivered to your Inbox, click on the UnJunk link. There are also several links that will allow you to log in to SonicWALL to manage your settings.

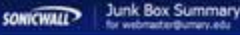

### Junk Emails Blocked: 2

Action

United Street United Video.

let Ariti Score association

Christal unat s. edu are more by Sonotrat, Inc.

## To receive any of these messages, dol Urgurk. The net

Enail and its arbnaster/banary.eds

on to take with speci-ented on Personnes dening of your Just day Surveying control to other prophe es àch enel report la

# ral 3.44 (low since your last 3.44 (low Summery and will be ideleted after 20 days

physical and the short care

Iron m nayacarpaligal Brayapula... Subject

are of he deloated to one place

What if I get spam in my Outlook Inbox? If you get spam in your inbox, all you have to do is highlight it and forward it to

ge your personal burk email binding settings, use your standard username and password to logit here

spam@umary.edu. SonicWALL monitors that account and will analyze the email to help enhance its GRID Network to help filter future spam.

Managing Taxic Campus Conduct: QNA with Presenters Rine.

Buy 6 two way redice and get 2 free

# Using SonicWALL

SonicWALL is a web-based application. You log in to SonicWALL using your UMARY mail account, username and password.

# Logging in to SonicWALL

- 1. Open your web browser.
- 2. Access the SonicWALL web page at <a href="http://junkmail.umary.edu">http://junkmail.umary.edu</a>
- 3. At the SonicWALL log in screen, enter your account username and password.
- 4. Verify that the Domain drop-down box is set to UMARY
- 5. Click on the Log In button.
- 6. After logging in, you will be brought to your Junk Box. Any messages considered spam are stored in your Junk Box.

# The Junk Box

The SonicWALL Junk Box and the Outlook Inbox have similar onscreen appearances and offer some of the same functionality. Both display the e-mail's sender, the time it was sent and the subject. Just like Outlook, SonicWALL also allows you to search e-mails by subject, date and sender.

|          | System hostname: esa-analyzer1 |
|----------|--------------------------------|
| User Nam | 1e:                            |
| Passwor  | rd:                            |
| Log in t | UMARY                          |
|          | Log In Login Help              |
|          |                                |

| Simple Search Mode                                      |                                                                                                    |                               |
|---------------------------------------------------------|----------------------------------------------------------------------------------------------------|-------------------------------|
| Dams in the Arik Box will be deleted ofter 30 da        | ауа :                                                                                                  |                               |
| Query Parameters<br>Search for:<br>Clumount series      | n <mark>Subject sol on lance happents with ourte norts <sup>11</sup> for example, "box for ex")</mark> | Show all                      |
| Search                                                  |                                                                                                    | Settings Advanced             |
|                                                         |                                                                                                    |                               |
| Messages Found                                          |                                                                                                    |                               |
| Messages Found<br>Displaying 1 - 28 of 28 (0.227 sect)  |                                                                                                    | 100 Baues Parts and Bare 1011 |
| Messages Found<br>Displaying 1 - 28 of 28 (0, 227 sect) | 0 Solut                                                                                                | 100 Rows 💌 💌 Page 1of 1       |

### **Reading Messages**

To read a message in your Junk Box:

- 1. Click on the Subject of the message and the message will open in a separate window.
- 2. If you would like to have this message delivered to your Outlook Inbox, click on the UnJunk Message button. The message is delivered to Outlook and the sender is added to your Allowed list.
- 3. If you would like to leave this message in your Junk Box, close the message window.

| Processed by: esa-analyzer1.umary.edu $\rightarrow$ { 10.10.32.12 } Unjunk Message                                                                |                                                                                                    |   |  |  |  |  |
|----------------------------------------------------------------------------------------------------|----------------------------------------------------------------------------------------------------|---|--|--|--|--|
| Message Details                                                                                                    |                                                                                                    |   |  |  |  |  |
| Unique Message ID:                                                                                                    | 201101131621110013492                                                                                                    |   |  |  |  |  |
| Subject:                                                                                                    | Prize Claim                                                                                                    |   |  |  |  |  |
| From:                                                                                                    | "British Online Drew" «richardlloyd1233@gmail.com»                                                                                                    |   |  |  |  |  |
| To:                                                                                                    | slawson1@umary.edu                                                                                                    |   |  |  |  |  |
| Date received:                                                                                                    | Thu Jan 13, 2011, 10:21:00 GMT-06:00                                                                                                    |   |  |  |  |  |
| Message size:                                                                                                    | 2 К                                                                                                    |   |  |  |  |  |
| Threat:                                                                                                    | Likely Spam                                                                                                    |   |  |  |  |  |
| Category:                                                                                                    | Collab                                                                                                    |   |  |  |  |  |
| Message Content: archived                                                                                                    |                                                                                                    |   |  |  |  |  |
| Text content only C                                                                                                    | Raw mode                                                                                                    |   |  |  |  |  |
| From the desk of:British On<br>EAASL/941OpI/02Batch: 12<br>line Lotterywhich held in Lo<br>which consequently won in<br>{i.e.Five Hundred Thousan | Hine Lottery:23 Nash House, Lupus Street, South West, I.70 1NL, London Ref:<br>2/35/0320bar Esteemed Winner, We are pleased to inform you the result of the British On-<br>ndon your e-mail boath number 825/297137 draw the Lodynumbers 14-22-28-37-40-44<br>the 1st category, youhave therefore been approved for a lunp sum pay out of 7300.000,00<br>d Great Britian Powed Stelling ) please contact yourdams agent immediately to begin your | * |  |  |  |  |

### Sorting Your Junk Box

To sort the messages in your Junk Box, click on the message header you would like to sort by – From, Threat, Category, Subject or Date Time Received.

| INICSSARE                                                                                               |                                                                       |                                                               | 1           | the Lorent                         |                                                                                               |                                                     |
|----------------------------------------------------------------------------------------------------|-----------------------------------------------------------------------|---------------------------------------------------------------|-------------|------------------------------------|-----------------------------------------------------------------------------------------------|-----------------------------------------------------|
| Headers                                                                                                 |                                                                       | From                                                          | Threa       | e @                                | Subject                                                                                       | Received                                            |
|                                                                                                    | m ster                                                                | vemarkland⊜ya                                                 | Likely Span | n.                                 | Buy 6 two way radios and get 2 Free                                                           | 01/12/2011 12:22 P                                  |
|                                                                                                    | FT max                                                                | Isoekummuslenal                                               | Tikely Snar | n.                                 | Mananing Toxic Campus Conduct: OBA with Presenters Risebart                                   | 01/12/2011 12:06 8                                  |
| search for e-i<br>Subject, Send                                                                         | nail messa<br>ler and Da                                              | ges by<br>te. To sea                                          | arch        | Simple Se                          | arch Mode Junk Box will be deleted after 15 days                                              |                                                     |
| Sucject, bein                                                                                           | essages.                                                              |                                                               |             | tterns in the .                    | Junk box will be deleted arter 15 days                                                        |                                                     |
| for e-mail me                                                                                           |                                                                       |                                                               |             |                                    |                                                                                               |                                                     |
| for e-mail me<br>1. Click in t<br>enter you                                                             | the Search                                                            | field and riteria.                                            |             | Query Pa<br>Search for:            | arameters                                                                                     | in                                                  |
| <ol> <li>for e-mail me</li> <li>Click in t<br/>enter you</li> <li>Click on<br/>and selec</li> </ol>     | the Search<br>or search cr<br>the drop-d<br>of the option             | field and<br>riteria.<br>own arrow<br>n you are               | W           | Query Pa<br>Search for:<br>Subject | arameters<br>:<br>onShow all<br>(Surround sentence fragments with quote marks "<br>me")       | ] <b>in</b><br>" for example; "look fo              |
| <ol> <li>Click in t<br/>enter you</li> <li>Click on<br/>and selec<br/>searching<br/>or Date.</li> </ol> | the Search<br>r search cr<br>the drop-d<br>t the optio<br>g on – Subj | field and<br>riteria.<br>own arrow<br>n you are<br>ject, Send | w<br>er     | Query P<br>Search for:<br>Subject  | arameters<br>:<br>onShow all<br>(Surround sentence fragments with quote marks "<br>me")<br>Se | in<br>" for example; "look fo<br>ttings Advanced Vi |

messages in your Junk Box will be filtered according to the criteria you entered.

### Deleting Messages from your Junk Box

- 1. Click on the check box next to the message you want to delete. To delete all messages, click on the Check All button.
- 2. Click on the Delete button.
- 3. You will see a message that the e-mail message(s) you specified were deleted successfully.

### Sending Messages from your Junk Box to your Outlook Inbox

- 1. Click on the check box next to the message you want to send to Outlook. To send all messages, click on the Check All button.
- 2. Click on the UnJunk button.
- 3. You will see a message that the e-mail message(s) you specified were "unjunked". The e-mail message(s) will be immediately delivered to your Outlook Inbox and the sender(s) will be added to your Allowed list.